## Visma.net Guide Filtrering i kartoteker

≡ Menu Søg (Alt+S) Q Arbejdsområder ល៊ Kunder - Hurtigmenu ☆ Favoritter III Dashboards Ny faktura Herein Ny kundeindbetaling + Ny kunde Rugerdefinerede visninger Jo Tid og udlæg Transaktioner Indstillinger Forespørgsler Rapporter \$ Finans Faktura Saldo pr. kunde Kundeindstillinger Kundeoplysninger Kundeindbetalinger Kundeoversigt Kundeoversigt Betalingsbetingelser Projekter Rykkerbrevhistorik pr. kunde Kartoteker Anlægsaktiver % Moms Processer Leverandører Frigiv kundedokumenter + Kunder Udskriv fakturaer 🛅 Salg Klargør rykkerbrev Udskriv/frigiv rykkerbreve 🕞 Indkøb 💰 Varelager 🔅 Indstillinger Flere elementer

I alle kartoteker kan der oprettes filtrering, men i dette eksempel bruges kunder, i kundekartoteket.

Det næste man møder, er et nyt vindue, med alle kunder i din virksomhed, eller dem du har adgang til at se ud fra givende filtrering. I toppen af skærmen ses der et Ikon af en tragt. Dette er filtrerings-ikonet.

| Kunder 🏫          |                        |             |      |            |        |                     | 🗐 Tilpasning 🔻 | Værktøjer 👻 |
|-------------------|------------------------|-------------|------|------------|--------|---------------------|----------------|-------------|
| C • + / H E T     |                        |             |      |            |        |                     |                | Q           |
| 😫 🔒 🗋 Kunde       | Kundenavn              | Kundeklasse | Land | Ву         | Valuta | Betalingsbetingelse | Status         |             |
| > 0 10000         | Mega Sport             | 1           | DK   | Randers C  | DKK    | 14                  | Aktiv          |             |
| 10001 10001 10001 | Engelske Fodboldtrøjer | 1           | DK   | Randers C  | DKK    | 14                  | Aktiv          |             |
| <u>10002</u>      | Deutsche Fussball      | 2           | DE   | München    | EUR    | 14                  | Aktiv          |             |
| <u>10003</u>      | Henriks Testkunde      | 1           | DK   |            | DKK    | 14                  | Aktiv          |             |
| iii 10005         | Sportsmaster           | 1           | DK   |            | DKK    | 14                  | Aktiv          |             |
| iii 10006         | SportAMOK              | 1           | DK   |            | DKK    | 14                  | Aktiv          |             |
| <u>10007</u>      | Sportstittel           | 1           | DK   |            | DKK    | 14                  | Aktiv          |             |
| D 10008           | Henrik Sportsmand      | 1           | DK   |            | DKK    | 14                  | Aktiv          |             |
| b 10009           | TB Sports              | 1           | DK   |            | DKK    | 14                  | Aktiv          |             |
| <u>10010</u>      | Sportigan              | 1           | DK   |            | DKK    | 14                  | Aktiv          |             |
| b <u>50001</u>    | Danske Fodboldtrøjer   | 1           | DK   | Randers NØ | DKK    | 14                  | Aktiv          |             |
|                   |                        |             |      |            |        |                     |                |             |

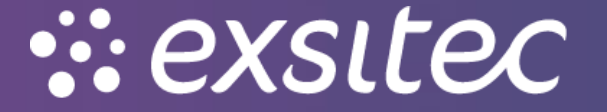

Trykker man på dette ikon, vil et nyt vindue åbne. Her kan man sætte filtreringen, alt efter hvad man ønsker at se.

| Kunder 😭         |                        |             |             |                   |           |         |          |        |                     |
|------------------|------------------------|-------------|-------------|-------------------|-----------|---------|----------|--------|---------------------|
| c ∽ + ∠ ⊨ ⊠ ▼    |                        |             |             |                   |           |         |          |        |                     |
| 🗟 🔓 🗋 Kunde      | Kundenavn              |             | Kundeklasse | Land              | Ву        |         |          | Valuta | Betalingsbetingelse |
| > 0 10000        | Mega Sport             |             | 1           | DK                | Randers C |         |          | DKK    | 14                  |
| <u>10001</u>     | Engelske Fodboldtrøjer |             | 1           | DK                | Randers C |         |          | DKK    | 14                  |
| 0 <u>10002</u>   | Deutsche Fussball      |             | 2           | DE                | München   |         |          | EUR    | 14                  |
| <u>10003</u>     | Henriks Testkunde      |             | 1           | DK                |           |         |          | DKK    | 14                  |
| 0 D <u>10005</u> | Sportsmaster           |             | 1           | DK                |           |         |          | DKK    | 14                  |
| D <u>10006</u>   | SportAMOK              |             | 1           | DK                |           |         |          | DKK    | 14                  |
| 0 <u>10007</u>   | Sportstittel           | Filtrering  |             |                   |           |         |          | DKK    | 14                  |
| <u>10008</u>     | Henrik Sportsmand      | Alle poster |             | - Standard        | Delt      |         |          | DKK    | 14                  |
| ۵ <u>۱۹۵۵۹</u>   | TB Sports              | C H 2       | <b>+</b> ~  |                   |           |         |          | DKK    | 14                  |
| <u>10010</u>     | Sportigan              | C 191 Z     | т ^         |                   |           |         |          | DKK    | 14                  |
| b <u>50001</u>   | Danske Fodboldtrøjer   | Parente     | *Egenskab   | *Betingelse Værdi | Værdi 2   | Parente | Operate  | DKK    | 14                  |
|                  |                        | Ny Gem      | Kopiér Stet | _                 |           | Anvend  | Annullêr |        |                     |

Som et eksempel laves der et filter, hvor der filtreres på valuta, for at finde kunder med EURO som valuta.

For ikke at overskrive et allerede oprettet filter, skal der trykkes på knappen Ny nede i venstre hjørne. Herefter kan vi begynde at lave filtreringen. I vores filtrering vælges 'Valuta' som fæltet vi vil filtrere på. Dererefter kan vi vælge betingelsen, hvilket i vores filter er 'Lig med' og til sidst vælger vi den værdi som 'Valuta' skal være lige med.

| Kunder 😭          |                        |      |        |         |                                                                                                    |             |          |           |         |          |        |                     | 1 Tilpasning • |
|-------------------|------------------------|------|--------|---------|----------------------------------------------------------------------------------------------------|-------------|----------|-----------|---------|----------|--------|---------------------|----------------|
| C ∽ + ∠ ⊮ ⊠ ▼     |                        |      |        |         |                                                                                                    |             |          |           |         |          |        |                     |                |
| 🖺 🕼 🗋 Kunde       | Kundenavn              |      |        |         | Kundeklasse                                                                                                    | L           | and      | Ву        |         |          | Valuta | Betalingsbetingelse | Status         |
| > 0 10000         | Mega Sport             |      |        |         | 1                                                                                                    | 0           | ж        | Randers C |         |          | DKK    | 14                  | Aktiv          |
| 0 D <u>10001</u>  | Engelske Fodboldtrøjer |      |        |         | 1                                                                                                    | C           | ж        | Randers C |         |          | ркк    | 14                  | Aktiv          |
|                   | Deutsche Fussball      |      |        |         | 2                                                                                                    | ſ           | DE       | München   |         |          | EUR    | 14                  | Aktiv          |
|                   | Henriks Testkunde      |      |        |         | 1                                                                                                    | (           | ж        |           |         |          | DKK    | 14                  | Aktiv          |
| 10005 10005 10005 | Sportsmaster           |      |        |         | 1                                                                                                    | (           | ж        |           |         |          | DKK    | 14                  | Aktiv          |
| 0 D <u>10006</u>  | SportAMOK              |      |        |         | 1                                                                                                    | 0           | ж        |           |         |          | DKK    | 14                  | Aktiv          |
| 0 D <u>10007</u>  | Sportstittel           | Filt | rering |         |                                                                                                    |             |          |           |         | ×        | DKK    | 14                  | Aktiv          |
| 0 D <u>10008</u>  | Henrik Sportsmand      | Alle | poster |         |                                                                                                    | -           | Standard | Delt      |         |          | DKK    | 14                  | Aktiv          |
| 0 D <u>10009</u>  | TB Sports              | C    | - I+   |         | + X                                                                                                    |             |          |           |         |          | ркк    | 14                  | Aktiv          |
| 0 D <u>10010</u>  | Sportigan              |      |        |         |                                                                                                    |             |          |           |         |          | ркк    | 14                  | Aktiv          |
|                   | Danske Fodboldtrøjer   |      | U      | Parente | * Egenskab                                                                                                    | *Betingelse | Værdi    | Værdi 2   | Parente | Operate  | DKK    | 14                  | Aktiv          |
|                   |                        | *    | Ny     | Gem     | Valigt<br>Kunde<br>Kundenavn<br>Kundeklasse<br>Land<br>By<br>Vakita<br>Betalingsbelingelse<br>Status<br>Overoffnet konto<br>Overoffnet konto<br>Siddt ændret | y med       | _        |           | Anvend  | Annullér |        |                     |                |

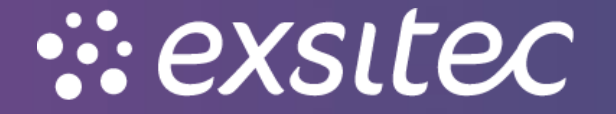

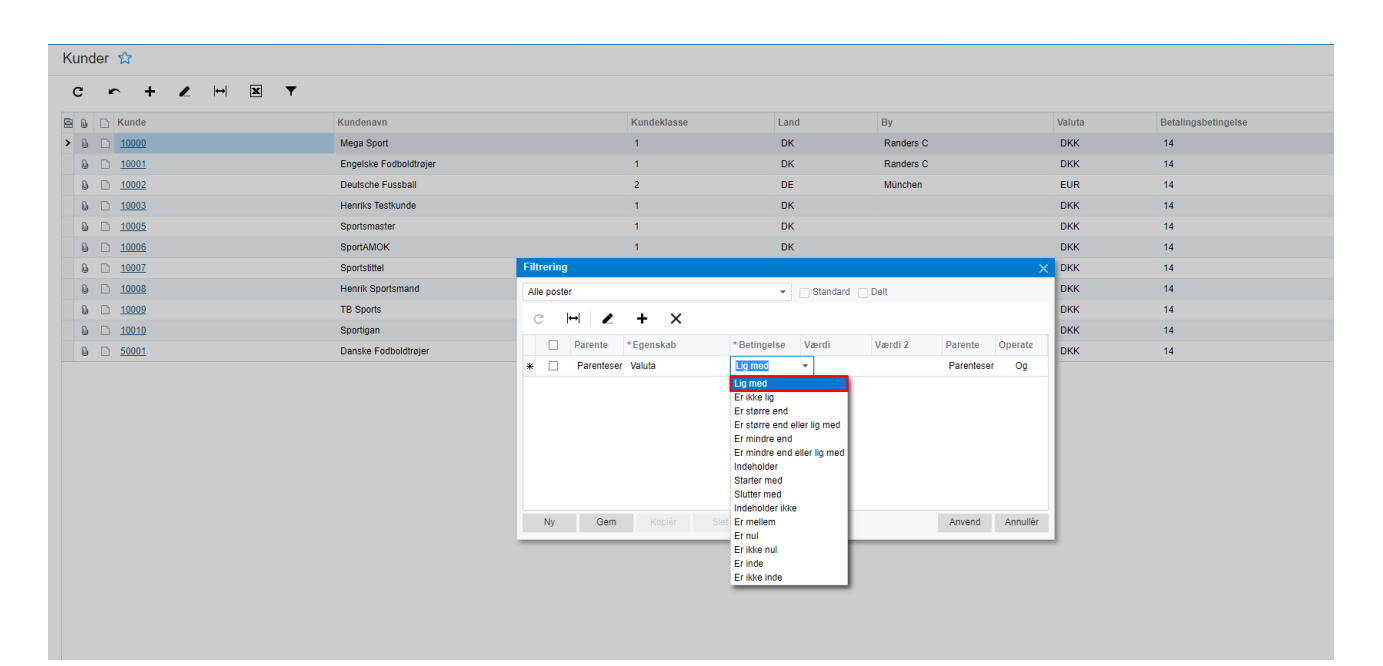

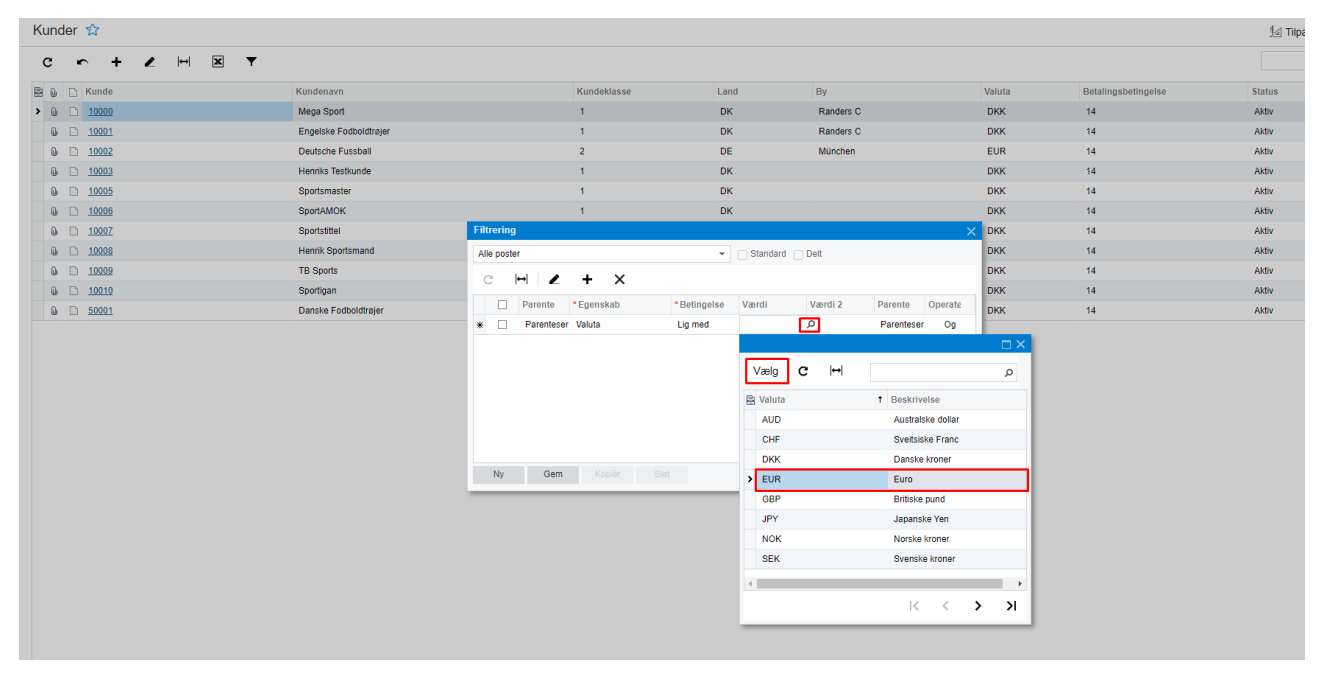

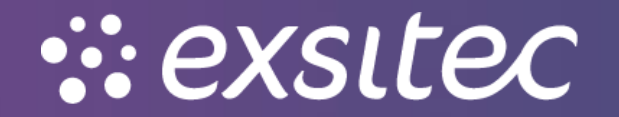

Når filtreringsopsætningen er færdig, trykkes der på **gem**, hvorved der vil komme et nyt vindue, hvor man vil kunne give **filtreringen et navn**.

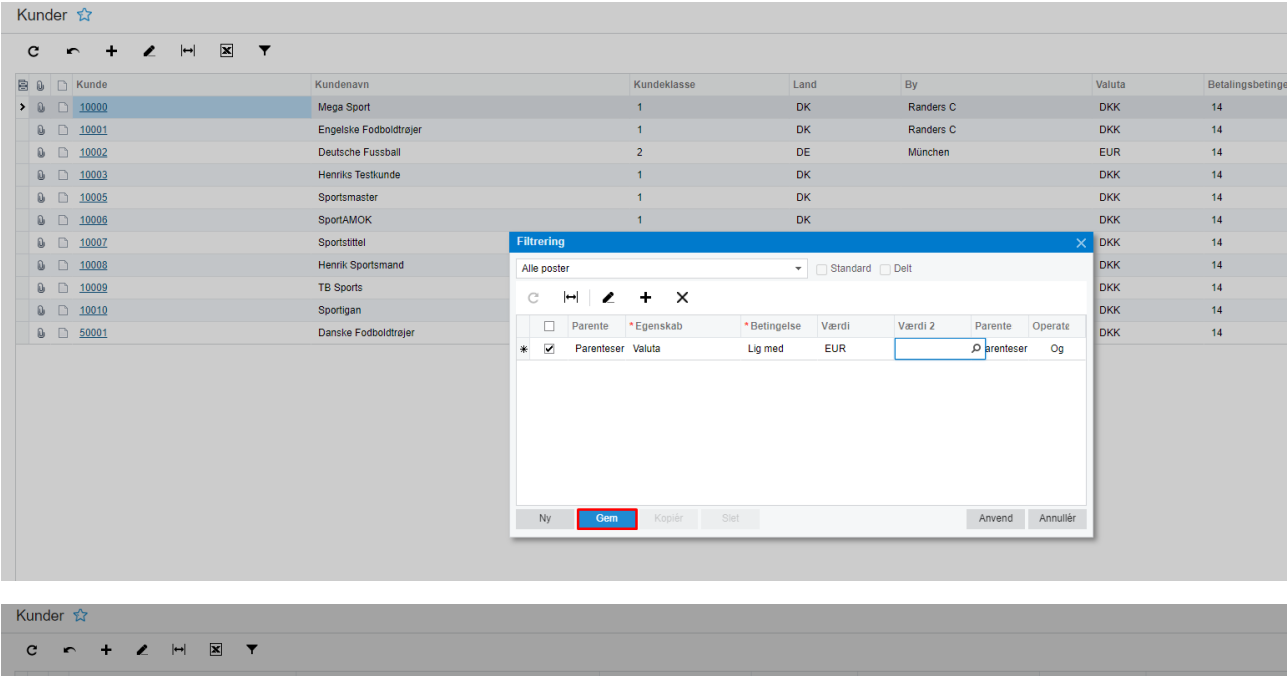

| 🗟 🕼 🗋 Kunde      | Kundenavn                     | Kundeklasse                              | Land         | Ву                | Valut      | a Betalingsbetingelse |
|------------------|-------------------------------|------------------------------------------|--------------|-------------------|------------|-----------------------|
| > D <u>10000</u> | Mega Sport                    | 1                                        | DK           | Randers C         | DKK        | 14                    |
| 0 D <u>10001</u> | Engelske Fodboldtrøjer        | 1                                        | DK           | Randers C         | DKK        | 14                    |
|                  | Deutsche Fussball             | 2                                        | DE           | München           | EUR        | 14                    |
| 0 D <u>10003</u> | Henriks Testkunde             | 1                                        | DK           |                   | DKK        | 14                    |
| 10005            | Sportsmaster                  | 1                                        | DK           |                   | DKK        | 14                    |
| 0 D <u>10006</u> | SportAMOK                     | 1                                        | DK           |                   | DKK        | 14                    |
| 10007            | Sportstittel Filtrering       |                                          |              |                   | 🗙 ркк      | 14                    |
| 0 D <u>10008</u> | Henrik Sportsmand Alle poster |                                          | ▼ Standard □ | Delt              | DKK        | 14                    |
| <u>10009</u>     | TB Sports                     | <i>.</i> т                               |              |                   | DKK        | 14                    |
| <u>10010</u>     | Sportigan                     | <i>•</i> + ^                             |              |                   | DKK        | 14                    |
| b D 50001        | Danske Fodboldtrøjer          | te *Egenskab *Betin                      | gelse Værdi  | Værdi 2 Parente O | perate DKK | 14                    |
|                  | * 🗹 Pare                      | nteser Velute<br>Indtast filternavn her: | - 510        | o arenteser       | Og         |                       |
|                  |                               | Euro                                     |              |                   |            |                       |
|                  |                               |                                          | Ok           | Annullér          |            |                       |
|                  |                               |                                          |              |                   |            |                       |
|                  |                               |                                          |              |                   |            |                       |
|                  |                               |                                          |              |                   |            |                       |
|                  |                               |                                          |              |                   |            |                       |
|                  | Nv                            | Gem Koniér Slot                          |              | Anvend            | Annullár   |                       |
|                  |                               |                                          |              | 747010            |            |                       |
|                  |                               |                                          |              |                   |            |                       |
|                  |                               |                                          |              |                   |            |                       |
|                  |                               |                                          |              |                   |            |                       |

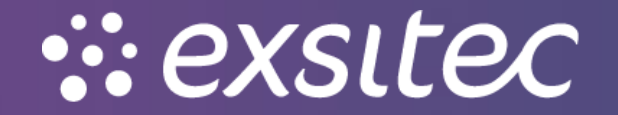

www.exsitec.dk

Når filtreringen er gemt, vil der blive lavet en liste, kun med de brugere, som er en del af filtreringen. For at bruge siden, skal man trykke **anvend** i vinduet.

| Kunder 😭         |                        |                            |                      |                         |        |                    |
|------------------|------------------------|----------------------------|----------------------|-------------------------|--------|--------------------|
| C r + 2 HH X T   |                        |                            |                      |                         |        |                    |
| 🖹 🕼 🗋 Kunde      | Kundenavn              | Kundeklasse                | Land                 | Ву                      | Valuta | Betalingsbetingels |
| > 0 <u>10000</u> | Mega Sport             | 1                          | DK                   | Randers C               | DKK    | 14                 |
| 0 D <u>10001</u> | Engelske Fodboldtrøjer | 1                          | DK                   | Randers C               | DKK    | 14                 |
| 0 <u>10002</u>   | Deutsche Fussball      | 2                          | DE                   | München                 | EUR    | 14                 |
| 0 <u>10003</u>   | Henriks Testkunde      | 1                          | DK                   |                         | DKK    | 14                 |
|                  | Sportsmaster           | 1                          | DK                   |                         | DKK    | 14                 |
| 0 <u>10006</u>   | SportAMOK              | Filtrering                 |                      | ×                       |        | 14                 |
| 0 <u>10007</u>   | Sportstittel           | Euro                       | - Standard D         | elt                     | DKK    | 14                 |
|                  | Henrik Sportsmand      | c ⊬ ∠ + ×                  |                      |                         | DKK    | 14                 |
| 0 D <u>10009</u> | TB Sports              | Baronto *Egonekah          | * Potingoleo Vardi V | /ardi 2 Baronto Oporato | DKK    | 14                 |
| 0 D <u>10010</u> | Sportigan              | Parente Egenskab           | Lia mod EUP          | Parentecor On           | DKK    | 14                 |
| © <u>50001</u>   | Danske Fodboldtrøjer   | Parenteser Customer_curyto | Lig mea EOK          | Parenteser Og           | DKK    | 14                 |
|                  |                        | Ny Gem Kopiér Sle          | t                    | Anvend Annullèr         |        |                    |

Her vil man blive taget ud til listen med den valgte værdi, som man har filtreret efter.

| Kunder 😭         |                   |             |      |         |        |                     | 1/2 Tilpasning - | Værktøjer 🕶 |
|------------------|-------------------|-------------|------|---------|--------|---------------------|------------------|-------------|
| C ∽ + ∠ ⊢ ⊠ ▼    |                   |             |      |         |        |                     |                  | Q           |
| Alle poster Euro |                   |             |      |         |        |                     |                  |             |
| 🗟 🔓 🗅 Kunde      | Kundenavn         | Kundeklasse | Land | Ву      | Valuta | Betalingsbetingelse | Status           |             |
| > & 🗅 10002      | Deutsche Fussball | 2           | DE   | München | EUR    | 14                  | Aktiv            |             |
|                  |                   |             |      |         |        |                     |                  |             |

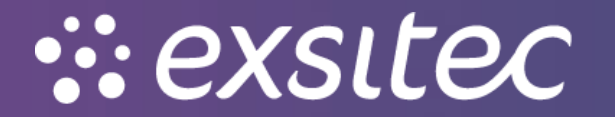